# 美萩野女子高等学校 WEB出願ガイド

このガイドの 内容を動画で 見ることが できます。

美萩野女子高等学校はWEB出願を導入しています。 このガイドを見ながら出願の手続きを行ってください。

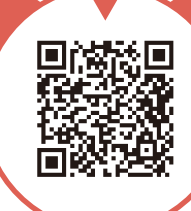

## WEB出願に必要なもの

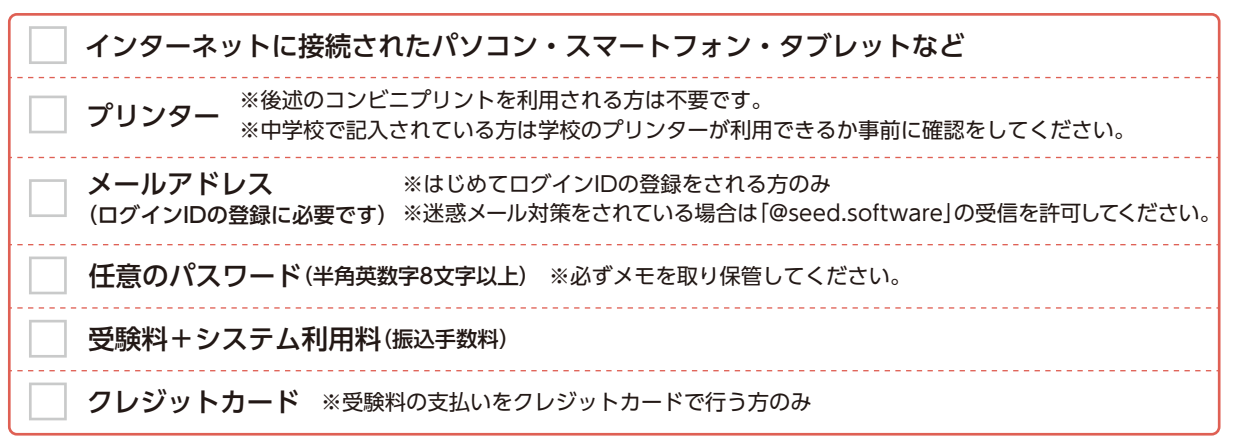

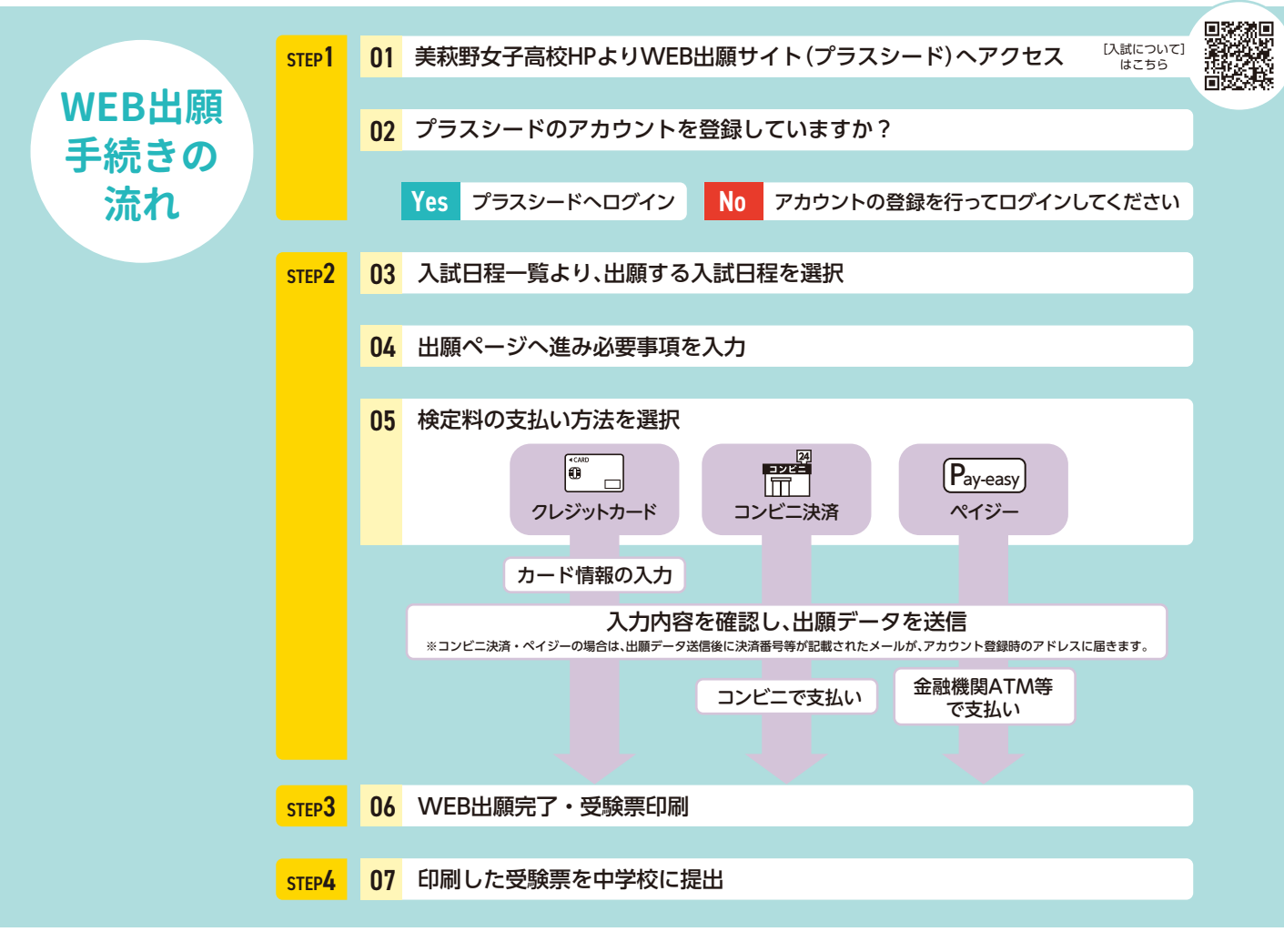

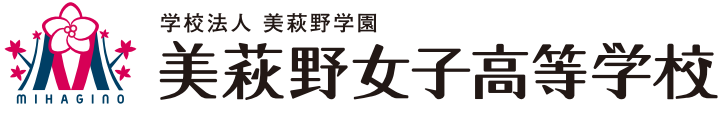

|                                                                                                    | 0507                                                                                                    |
|----------------------------------------------------------------------------------------------------|----------------------------------------------------------------------------------------------------|
| ********************************                                                                                                    | 01 本校公式ホームページ(https://mihagino.ac.jp/)                                                                                                    |
|                                                                                                    | → 入学案内 (https://mihagino.ac.jp/admissions/)                                                                                                    |
| 美荻野女子高等学校 中学校の先生方 いたり 推薦書 (500円代)の                                                                                                    | 、<br>入試について (https://mihagino.ac.jp/admissions/admission/)                                                                                                    |
|                                                                                                    | 配置されている <b>①WEB出願はこちら</b> バナーを<br>クリックする。                                                                                                    |
| <ul> <li>● 計通料造学コース: 約5名度</li> <li>● 計通料造学コース: 約5名度</li> <li>● 創業科: 06名度</li> <li>● 創業科: 50名度</li> </ul>                                                         |                                                                                                    |
| 2478 奈<br> 試について] マイページ登録申請                                                                                                    |                                                                                                    |
| は<br>こ<br>5<br>5<br>5<br>5<br>5<br>5<br>5<br>5<br>5<br>5<br>5<br>5<br>5                                                                                          | 02 豆球に使用する ロメールアトレス を入力し で<br>利用規約に同意します にチェックを入れ ④                                                                                                    |
| ログインIDとしてご利用いただくご自身のメールアドレスを入力して「送信す<br>る」ボタンを押してください。                                                                                                    | <br>信する を押します。                                                                                                    |
| 入力なれたメールアドレス際に、木管線用のURUシクを含成りします。<br>メールをご確認の上、本登録URLにアクセスしてください。<br>プラスシードでは1つのメールアドレスで確認の学校に対してロウインが可能<br>です。<br>また、1つのメールアドレスに対して兄弟や対象のアカウントを追加すること<br>も可能です。 | ※迷惑メール対策をされている場合は「@seed.software<br>の受信を許可してください。                                                                                                    |
| すでに、他の子校で登録的みのの方は(こちら)からロジインしてくたさい。<br>※運搬メール対策等でドメイン指定受信を設定されている場合は、<br>「@seed.software」ドメインを受信できるように設定してください。                                                  | 02 登録したメールアドレスに[本登録URLのお知                                                                                                    |
| x-1.7FLZ                                                                                                    | <b>らせ</b> ]というメールが届きますので、メールに言                                                                                                    |
|                                                                                                    | 載されているURLをクリックします。                                                                                                    |
| 送信 9 る 4                                                                                                    | 表示された登録画面の指示に従ってマイペー                                                                                                    |
| マイページ登録                                                                                                    | ジ登録を行ってください。                                                                                                    |
| マイページ登録                                                                                                    | ※お名前につきましてはシステム上、旧字体や外字に対応<br>できない場合があります。その場合は、常用漢字で代用し<br>てください。                                                                                                    |
| ※保護者ではなく受疑性の情報を入力ください<br>※氏名には常用漢字を使用してください                                                                                                    |                                                                                                    |
| 氏名(姓)         氏名(名)                                                                                                    | (!) ご注意ください                                                                                                    |
| ※氏名には常用漢字を使用してください<br>ふりがな(姓) ※ ふりがな(名) ※                                                                                                    | ここで登録する情報は必ず受験する生徒の情報を                                                                                                    |
| ふりがな(姓)<br><b>     ほの (</b> 2) <b>     住別 ※</b>                                                                                                    | こ記人ください。登録した情報は甲込時に自動的に反映されます。                                                                                                    |
| <ul> <li>         ·   ·   ·   ·   ·   ·   ·   ·</li></ul>                                                                                                    | ら登録するを押しますとマイページが作成さ                                                                                                    |
| ▼元号  ▼年 年  ▼月 月  ▼日 日                                                                                                    | れて、入試日程選択の画面が表示されます。                                                                                                    |
| メールアドレス(ログイン時に使用)<br>aaaaaatimihadino ac in                                                                                                    | 入試日程選択                                                                                                    |
| パスワード ※                                                                                                    | · · · · · · · · · · · · · · · · · · ·                                                                                                    |
| (半角茶数8文字以上)                                                                                                    | ★ Keyt Shin<br>イベントー面<br>スペント目前<br>スペント目前                                                                                                    |
| パスワード (確認用) *                                                                                                    | XXD127 6,<br>XXD127 6,<br>XXD127 6,         XD041         XD041         XD041           XXD127 6,<br>XXD127 6,         XD041         XD041         XD041           XXD127 6,         XD041         XD041         XD041           XXD127 6,         XD041         XD041         XD041           XXD127 6,         XD041         XD041         XD041           XXD127 6,         XD041         XD041         XD041 |
| (+#xxX0X74(E)                                                                                                    | * 1875年 628 年<br>アパンントで毎 2025年2月4日(火) 一般入学45時 2024年1月75日(月) 9月60分 ~ 2025年1月<br>ア日(米) 177600<br>ごぞれのオイド                                                                                                    |
| ++2+5<€ 38<br>▼#85                                                                                                    | ● 料田 (約)<br>10 2000-003-05-04<br>11 - 25 27 25 1- 20                                                                                                    |
|                                                                                                    |                                                                                                    |

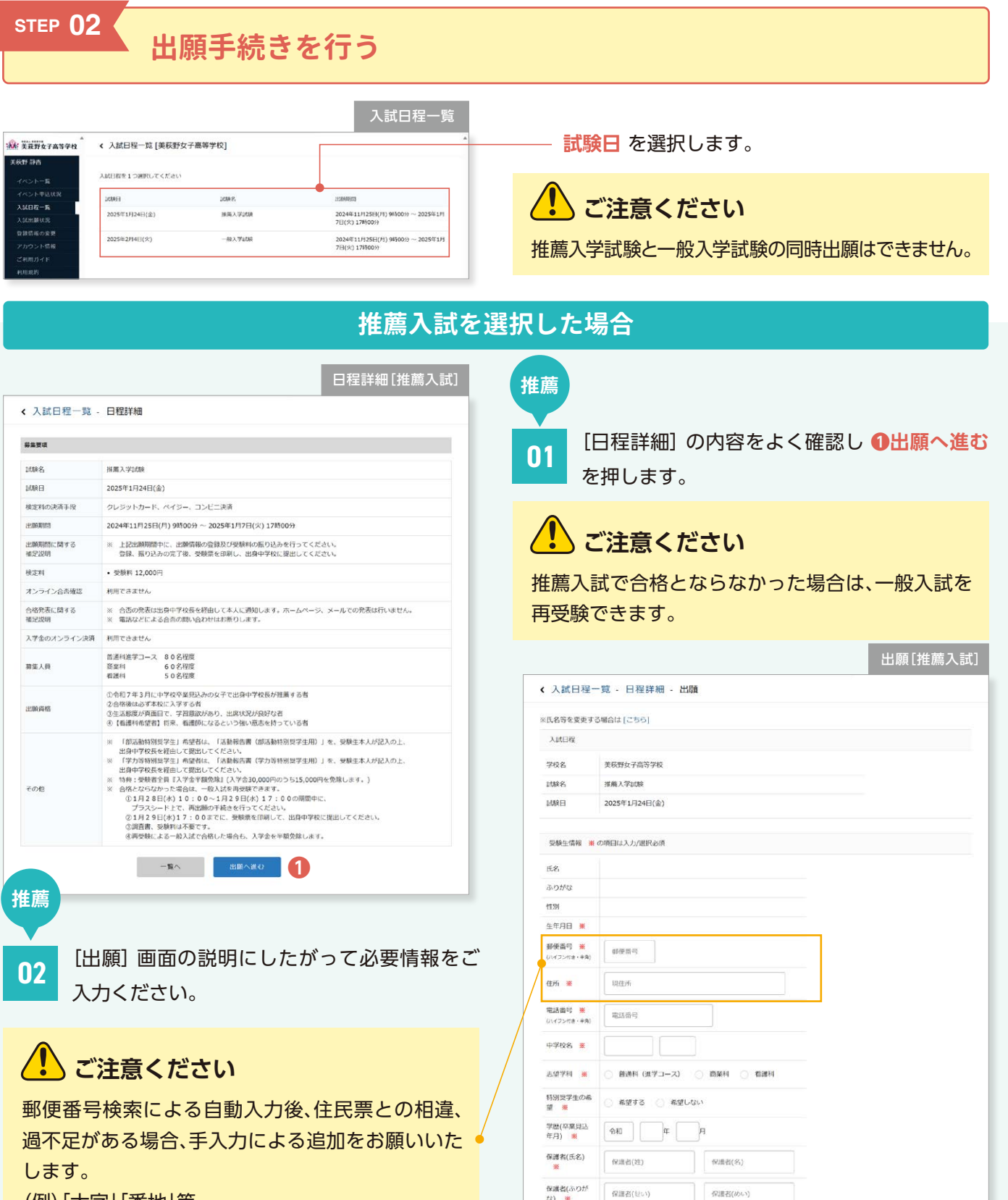

(例)「大字」「番地」等

## 🏹 支払いについて

クレジットカード、ペイジー、コンビニ決済から選 択できます。 支払いの詳細につきましてはP06「受験料のお支払 方法について」をご確認ください。

※ペイジーが利用できる金融機関は [こちら] です ※コンビニ政府が利用できるコンビニは「ローソン、ファミリーマート、ミニストッ プ、セイコーマート」です

(+別途: 517円)

(+另秘念: 517円)

(+别途: 517円)

本人との続柄

支払いについて

受験料 12,000円(税込)

0 413-

- コンビニ決済

戻る

核定料

支払方法 💥

## ー般入試を選択した場合

·般

| 募集要項             |                                                                                   |  |  |
|------------------|-----------------------------------------------------------------------------------|--|--|
| 試験名              | 一般入学試験                                                                            |  |  |
| 到時日              | 2025年2月4日(火)                                                                      |  |  |
| 検定料の決済手段         | クレジットカード、ペイジー、コンビニ決済                                                              |  |  |
| 出願期間             | 2024年11月25日(月) 9時00分 ~ 2025年1月7日(火) 17時00分                                        |  |  |
| 出願期間に関する<br>補足説明 | ※ 上記出職期間中に、出願情報の登録及び受験私の振り込みを行ってください。<br>登録、振り込みの完了後、出願情報登録用紙を印刷し、出身中学校に提出してください。 |  |  |
| 枝定料              | • 受験科 12,000円                                                                     |  |  |
| オンライン合否確認        | 利用でさません                                                                           |  |  |
| 合格発表に関する<br>確定説明 | ※ 合否の発表は出身中学校長を搭出して本人に適知します。ホームページ、メールでの発表は行いません。 ※ 電話などによる音高の熱い合わせはお添りします。       |  |  |
| 入学金のオンライン決済      | 利用できません                                                                           |  |  |
| 募集人員             | 供通料理学コーズ 100名<br>商業料 80名<br>電理料 70名<br>信選料 70名<br>(開業入試合格者を合む)                    |  |  |
| 出願資格             | 令相7年3月に中学校卒業見込みおよび中学校卒業の女子                                                        |  |  |
| その他              | ※ 行種・京築地区の受験生の会場は「みやこホテル」となります                                                    |  |  |
|                  |                                                                                   |  |  |

✓
 ●
 ●
 □
 □
 □
 □
 □
 □
 □
 □
 □
 □
 □
 □
 □
 □
 □
 □
 □
 □
 □
 □
 □
 □
 □
 □
 □
 □
 □
 □
 □
 □
 □
 □
 □
 □
 □
 □
 □
 □
 □
 □
 □
 □
 □
 □
 □
 □
 □
 □
 □
 □
 □
 □
 □
 □
 □
 □
 □
 □
 □
 □
 □
 □
 □
 □
 □
 □
 □
 □
 □
 □
 □
 □
 □
 □
 □
 □
 □
 □
 □
 □
 □
 □
 □
 □
 □
 □
 □
 □
 □
 □
 □
 □
 □
 □
 □
 □
 □
 □
 □
 □
 □
 □
 □
 □
 □
 □
 □
 □
 □
 □
 □
 □
 □
 □
 □
 □
 □
 □
 □
 □
 □
 □
 □
 □
 □
 □
 □
 □
 □
 □
 □
 □
 □</li

出願[一般入試]

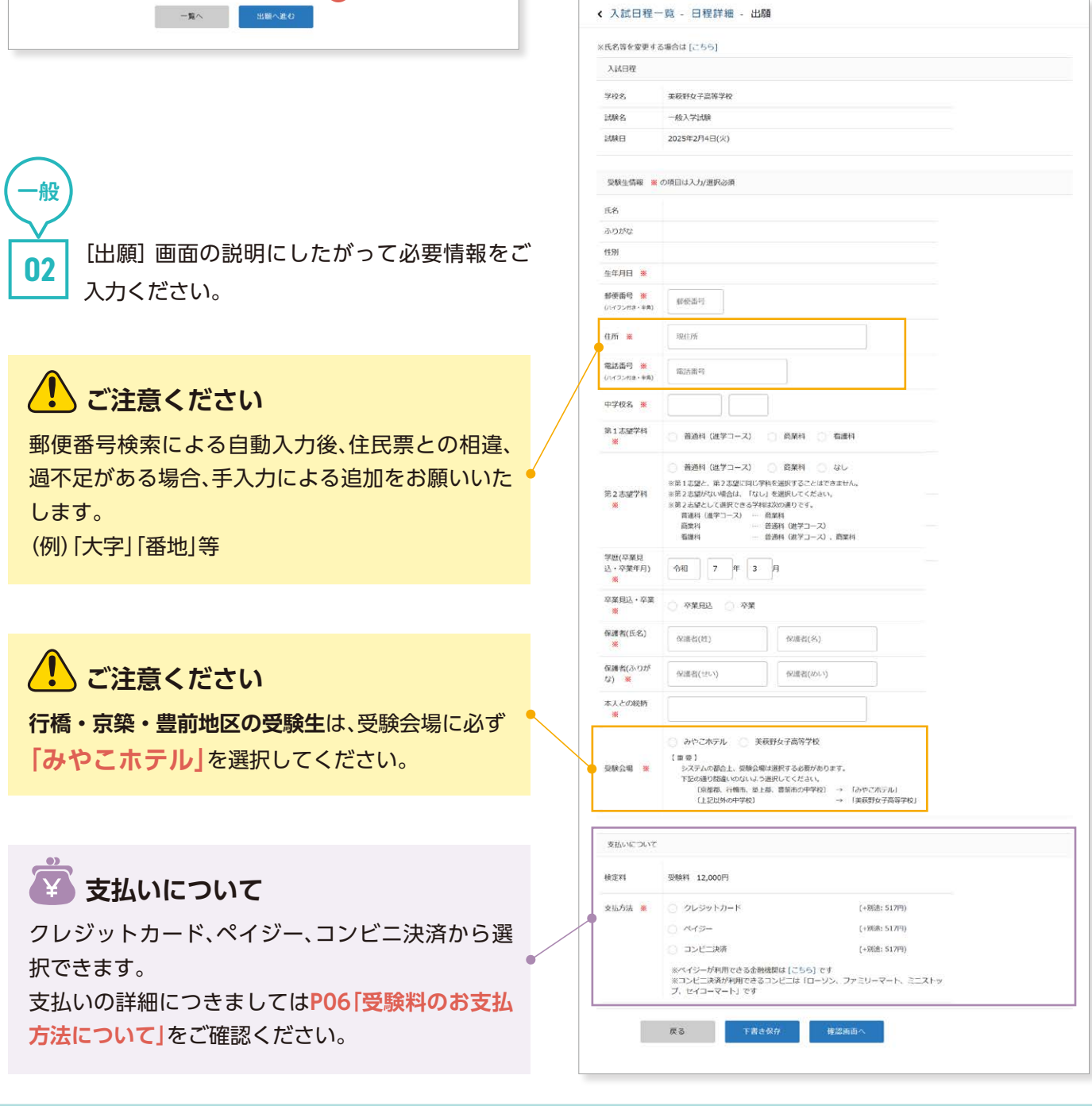

|                                                                                                    | 出願内容の                                                                   | 確認 推薦 一般                                           |
|----------------------------------------------------------------------------------------------------|-------------------------------------------------------------------------|----------------------------------------------------|
| < 入試日程一覧                                                                                                    | - 日程詳細 - 出願内容の確認                                                        |                                                    |
| 以下の内容で登録します                                                                                                    | すがよるしいですか?                                                              | [出願内容の確認] 画面で入力した出願内容を                             |
| ※氏名等を変更する場合                                                                                                    | 合は [こちら]                                                                |                                                    |
| 入試日程                                                                                                    |                                                                         | ご確認ください。                                           |
| 学校名                                                                                                    | 美获野女子高等学校                                                               | 不備があった提合け の戸ろ で前面面に戸り情                             |
| 試験名                                                                                                    | 推薦入学試験                                                                  | ↑開かのうた場口は●天るで前回回に戻り月                               |
| 試験日                                                                                                    | 2025年1月24日(金)                                                           | 報を修正してください。                                        |
| 出職情報                                                                                                    |                                                                         |                                                    |
| 氏名                                                                                                    | 夹获野 静香                                                                  |                                                    |
| ふりがな                                                                                                    | み(はぎの) しずか                                                              |                                                    |
| 性別                                                                                                    | 女性                                                                      |                                                    |
| 生年月日                                                                                                    | 平成22年1月26日                                                              |                                                    |
| 部使曲号                                                                                                    | 802-0062                                                                |                                                    |
| 住所                                                                                                    | 福间景北九州市小倉北区片野新町1-3-1                                                    |                                                    |
| 電話番号                                                                                                    | 093-921-1331                                                            |                                                    |
| 中学校名                                                                                                    | 出身中学校名                                                                  | (・)した思くにこい                                         |
| 志望学科                                                                                                    | 音通料(遊学コース)                                                              |                                                    |
| 特別奨学生の希望                                                                                                    | 希望する                                                                    |                                                    |
| 学歴(卒業見込年月)                                                                                                    | 令和7年3月                                                                  | - 示されるまでに画面を閉じたりブラウザの <b>「戻る</b> 」                 |
| 保護者(フリガナ)                                                                                                    | ミハギノ タロウ                                                                |                                                    |
| 保護者(氏名)                                                                                                    | 美秋野 太郎                                                                  | ホタンを押すと、出願が取り消しとなりますのでこ                            |
| 本人との統柄                                                                                                    | \$                                                                      | 注意ください。                                            |
| 支払いについて                                                                                                    | /                                                                       |                                                    |
|                                                                                                    | 受験料 12,000円                                                             |                                                    |
| 検定料                                                                                                    | システム利用料 517円                                                            |                                                    |
|                                                                                                    | お支払い合計金額 12,517円(税込)                                                    | 性茜 一般                                              |
| 专抓方法                                                                                                    | 15ビー連済                                                                  |                                                    |
| , and the second second | これ以降は出験をキャンセルできません。検定料や手数料は一切返金できませんのって注意ください。                          |                                                    |
|                                                                                                    | ※迷惑メール対策等でドメイン指定受信を設定されている場合は、                                          | [出願・メール送信完了] 画面が表示されますと                            |
|                                                                                                    |                                                                         |                                                    |
|                                                                                                    | 出願データの送信と検定料の決済を行うにあたり、 ₩EB出願システム「プラスシード」の利用規約に拘意します                    |                                                    |
|                                                                                                    |                                                                         | 山阪山津公 祭祭したメニルマドレフ京にメニ                              |
|                                                                                                    | 展る 送信する                                                                 | 山線平萌夜、豆球したケールゲトレス夗にメー                              |
| 「送信する」 ボタンを<br>出版が取り消しとなり                                                                                                    | 2押した後、出版完了の画面が表示されるまでに画面を塗じたりプラウザの「戻る」ボタンを押すと、<br>1ますのでご注意ください。         | ルが届きます。                                            |
|                                                                                                    |                                                                         |                                                    |
|                                                                                                    |                                                                         | ベインー、コンヒニ沢済を選択している場合は                              |
|                                                                                                    |                                                                         | 古払いに必要な桂超も今まれておりますので                               |
|                                                                                                    | 上面・メール洋信                                                                | シロレットのシスクロン ション ション ション ション ション ション ション ション ション ショ |
|                                                                                                    |                                                                         | 必ずご確認ください。                                         |
| < 入試日程一覧                                                                                                    | - 日程詳細 - 出願・メール送信 完了                                                    |                                                    |
|                                                                                                    |                                                                         |                                                    |
|                                                                                                    | 美获野女子高等学校                                                               | <b>推薦</b> 一般                                       |
| ※現象                                                                                                    | 推薦入学試験への 出始手続きを行いました。<br>街点では出題が完了しておりません。お支払い後に出題が完了となるため必ず以下をご確認ください。 |                                                    |
|                                                                                                    | 支払先債能をメールに記載しております。                                                     |                                                    |
|                                                                                                    | 設定の期日までにお支払いください。                                                       | 支払い手続き完了後、マイページの「入試出頤状                             |
|                                                                                                    | 出験内容は【入試出顔状況】からも確認が可能です。                                                |                                                    |
|                                                                                                    |                                                                         | □□□□□□□□□□□□□□□□□□□□□□□□□□□□□□□□□□□□               |
|                                                                                                    |                                                                         |                                                    |
|                                                                                                    | 反る                                                                      | になります。                                             |
|                                                                                                    |                                                                         | ※支払い方法によって反映されるまでの時間が異なりま                          |
|                                                                                                    |                                                                         | す。お毛続きは早めに行ってください                                  |
|                                                                                                    |                                                                         | ッ o ひ 丁 ivi に iの 十 め i に i 」 ノ に ヽ / こ こ V i o     |

| : 入試出願状況 [美萩野女 | 子高等学校] |          |  |
|----------------|--------|----------|--|
|                |        | 2        |  |
| 試験日            | 試験名    | 検定料の支払状況 |  |
| 2025年1月24日(金)  | 推薦入学試験 | 支払済み     |  |

04

STEP **03** 

## 受験票の出力と印刷

|                     |               |        |         | 入試出願状況 |
|---------------------|---------------|--------|---------|--------|
| <b>秋</b> :美获野女子高等学校 | 、入試出願状況 [美萩野女 | 子高等学校] |         |        |
| 美萩野 静香              |               |        |         |        |
| イベント一覧              | 試験日           | 試験名    | 検定料の支払け | 況      |
| イベント申込状況            | 2025年1月24日(金) | 推薦入学試験 | 支払済み    |        |
| 入試日程一覧              |               |        |         |        |
| 入試出願状況              |               |        |         |        |
| 登録情報の変更             |               |        |         |        |
| アカウント情報             |               |        |         |        |
| ご利用ガイド              |               |        |         |        |

マイページの左側のメニューか ら **①入試出願状況** を選択しま す。

02 **2**受験する試験を選択します。

03 申込内容のファイルダウンロード 欄にある <sup>③</sup>受験票 を押すと受験 票のPDFがダウンロードされま す。

※PDFファイルの保存方法についてはお使いの機器 やソフトウェアによって異なりますので、取扱説明 書などでご確認ください。

※保存したPDFファイルはコンビニのマルチコピー 機でも印刷可能です。詳しくはP06「受験票の印刷 について」をご覧ください。

|                                                                                             |            | 出願內容詳細        |
|---------------------------------------------------------------------------------------------|------------|---------------|
| ·<br>·<br>·<br>·<br>·<br>·<br>·<br>·<br>·<br>·<br>·<br>·<br>·<br>·<br>·<br>·<br>·<br>·<br>· | < 入試出願状況   | - 出願內容詳細      |
| 美萩野 静香                                                                                      | 202        | 筆義野な子馬寄学校     |
| イベントー覧                                                                                      | 試験名        | 推薦入学試験        |
| イベント甲込状況                                                                                    | 动物日        | 2025年1月24日(金) |
| 入試日程一覧                                                                                      | 幕集委項       | 詳細は [ごちら] から  |
| 入試出願状況                                                                                      | - and the  |               |
| 豆尿情報の変更<br>アカウント情報                                                                          | 申込内容       |               |
| ご利用ガイド                                                                                      |            |               |
| 利用規約                                                                                        | ファイルダウンロード | <b>受除票</b> 3  |
| 特定商取与法に基づく表記                                                                                |            |               |
| ログアウト 🕞                                                                                     | 受該番号       | 101           |
|                                                                                             | 受験生氏名      | 美荻野 静香        |
|                                                                                             | ふりがな       | みはぎの しずか      |
|                                                                                             | 性別         | 女性            |

01

STEP 04

受験票の提出

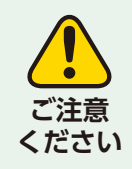

## 受験票の取り扱い(キリトリ線で切り取って渡すか、も含めて)について は、所属中学校の先生の指示に従ってください。

※紛失防止の観点から生徒側の受験票も含めて中学校側で保管する例もございます。

# 受験票は必ず試験当日に持参してください。

| 受験票                                                                                                |                                                                                                    | 受験票(推薦入試)                                                                                                    | 受験票                                  |                                                                                                    | 受験票(一般入試)                                                                                                    |
|----------------------------------------------------------------------------------------------------|----------------------------------------------------------------------------------------------------|----------------------------------------------------------------------------------------------------|--------------------------------------|----------------------------------------------------------------------------------------------------|----------------------------------------------------------------------------------------------------|
| ☆約7年度<br><i>美荻野女子高等季校</i><br>受験票                                                                   | ☆約7年歳<br><b>美荻野女子高等季校</b><br>受 験 粟                                                                                                    | 中学校控                                                                                                    | ◆創7年敗<br><b>美荻野女子高等字校</b><br>受験 駆    | <sup>企租7年股</sup><br>美获野女子高等字校<br>受 额 票<br>α                                                                                                    | 中学校控                                                                                                    |
|                                                                                                    | ******           上空子村         7664679ス           1989年6         第256           人工         第256           人工         第256           人工         第256           人工         第256           人工         第256           人工         東京大学会会会会会会会会会会会会会会会会会会会会会会会会会会会会会会会会会会会会                                                                                                    | <ul> <li>●中学校の先生方へ(営産事項とお願い)</li> <li>○本需応期は変換また人用(交換当日待参)、<br/>右期が中学校授えとのりまた。</li> <li>②個功取のタチイング、変換部の目かりの有無は<br/>各中学校にお任せいたします。</li> <li>例1)切り取る術に、中学校に提出。</li> <li>例2)切り取る術に、中学校に提出。</li> <li>例3)切り取った変換部は変換まが保管。</li> </ul>                                                                                                    | ···································· | ******           11 上空         市線料海デロース           15 上空         市線料海デロース           15 上空         市線料           *         美秋野 静香           *         シーヤ学校           試明期         美秋野大高等学校           XBWNF##21         メペキャース | ◆甲字校の先生方へ(留意事項とお願い) ①本憲法綱は支援主人用(受援当目特参)、<br>右領が中学校党えとなります。 ②切り取りのタイミンズ、受援第の罰かりの有無は<br>各中学校にお任せいたします。 (利1)切り取る前に、中学校に提出、<br>(約2)切り取っ方法、性力のみを提出。 (約3)の以んが会議は注意のみを提出。                 |
| λ. στο σε ««Εξαθηζαμας» λ.ε., στο σε «Εξαθηζαμας» λ.ε., στο σε σε σε σε σε σε σε σε σε σε σε σε σε | Contrasting Contrasting     Contrasting Contrasting     Contrasting     Contrasting | <ul> <li>(4) 切り取った交換部は中でなび保管し、<br/>受疑目的目までごな数に定方、</li> <li>(3成米ご乾田いただいていた願書の提出はございま<br/>せん。従って、中学校から本校への提出資明は、</li> <li>(1) 源在井</li> <li>(2) 極馬背</li> <li>(3) 活動報告書(特別長学生希望者)<br/>となります。</li> <li>(3) 活動報告書の提出は、下記の希望者となります。</li> <li>(1) 高活動特許問題<br/>(2) アリ湾特別思測</li> <li>(2) デリ湾特別思測</li> <li>(3) 両たれまび活動報告書への「交換番号」の記人を<br/>お願いします。</li> </ul> |                                      | 去田がた子高かで花<br>田、都 御                                                                                                    | <ul> <li>(利4)切り取った支援第三は中学校必保管し、<br/>受異所自己までに実験に応要す。          ③従来ご提出いただいていた簡素の提出はごがいま<br/>せん、従って、中学校から未校への提出書類は、<br/>「調査書」のみとなります。         ④調査書への「受験番号」の記人をお願いします。      </li> </ul> |

※画面イメージはサンプルです。実際の出願時に変更される場合があります。

#### 受験票の印刷について

## **(**) ご注意ください 受験票は A4横 で 白い紙 に印刷してください。

#### 01 家庭用プリンターで印刷する

ご自身のパソコンで出願申請をされた場合は、パソコンに接続されているプリンターがあればそちらで出力が可能です。また、スマートフォンやタブレットで出願申請した場合は、Wi-Fi接続や通信でのデータ送信が可能な環境があれば、お持ちのプリンターで印刷できます。設定方法につきましては、プリンターの取扱説明書をご確認ください。

### 02 コンビニで印刷する

#### ①スマートフォンなどに専用アプリ(無料)を事前にインストールしてください。

例えば、下記のような印刷アプリがあります(普段利用されている印刷アプリがありましたら、そちらをご利用ください)。

| ローソン・              | ファミリーマート    |
|--------------------|-------------|
| ・ポプラを利             | J用する場合のアプリ  |
| <b>Print Smash</b> | 店内のマルチコピー機の |
| (プリントスマッシュ)        | Wi-Fiに接続    |

セブンイレブンを利用する場合のアプリ

| かんたんnetprint  | アプリ内で発行されたプリント予約  |
|---------------|-------------------|
| (かんたんネットプリント) | 番号をマルチコピー機に入力して印刷 |

※iOS 用アプリは「App Store」で、Android 用アプリは「Google Play」で検索し、インストールしてください。 印刷アプリの使用方法については、アプ リ内のご利用案内などをご確認ください。

②インストールしたコンビニ印刷アプリの説明にしたがって印刷してください。 ※印刷に使用したPDFは念の為、受験が終わるまで保管しておいてください。

#### 受験料のお支払方法について

#### 01 クレジットカードによるオンライン決済(決済手数料が必要です)

クレジットカードによるオンライン決済にて、24時間、受験料のお支払いが可能です。クレジットカード番号など必要な情報を入力し、決済を完了させます。即時決済のため、受験票も即時に発行可能となります。 ※クレジットカードの場合は、即時決済なので入金等の作業はありません。また、支払い完了メールは届きません。 ■利用可能なクレジットカード …… VISA・Mastercard・JCB・AMEX・DinersClub

#### 02 コンビニでのお支払い(支払手数料が必要です)

下記のコンビニにて、24時間、受験料のお支払いが可能です。

①出願後、登録されたメールアドレスに「PLUS SEED」から、振込情報等が記載されたメールが送られてきます。

②メールに記載された受付番号などを使用して、受験料の支払いをコンビニでしてください。

③受験料の支払い後、支払い完了メールが届きます。

④支払い結果が出願サイトに反映後、受験票の発行が可能となります。

※支払い後の出願サイトへの反映は5分~最大2時間程度かかる場合があります。また、時間によっては翌日になる場合もありますので、お支払日は余裕を持って、必ず出願期間内にお済ませください。

※お支払い後に受け取る「お客様控え」はご自身で保管してください。

■利用可能なコンビニ …… ローソン・ファミリーマート・ミニストップ・セイコーマート ※セブンイレブンは利用できません

#### 03 ペイジー対応金融機関ATMでのお支払い(支払手数料が必要です)

ペイジー対応金融機関ATMでお支払いができます(ペイジーマークが貼ってあるATMでご利用いただけます)。 ①出願後、登録されたメールアドレスに[PLUS SEED]から、振込先情報等が記載されたメールが送られてきます。 ②メールに記載された収納機関番号などを使用して、受験料の支払いをしてください。

③受験料の支払い後、支払い完了メールが届きます。

④支払い結果が出願サイトに反映後、受験票の発行が可能となります。

※支払い後の出願サイトへの反映は5分〜最大2時間程度かかる場合があります。また、時間によっては 翌日になる場合もありますので、お支払日は余裕を持って、必ず出願期間内にお済ませください。

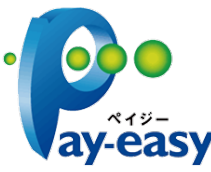

## 美萩野女子高等学校 2025年度入試 出願情報記録用紙

インターネットで出願するときに入力する必要がある項目をまとめてあります。 事前に記入し、確認してから入力してください。

| 募集人員(推薦入試・一般入試合計)   250名                     |  |  |  |
|----------------------------------------------|--|--|--|
| 普通科 進学コース   100名     商業科   80名     看護科   70名 |  |  |  |

#### ●志願者情報

| 志願者氏名(漢字)     |       |          |      |   |   |   |
|---------------|-------|----------|------|---|---|---|
| 志願者氏名(ふりがな)   |       |          |      |   |   |   |
| 生年月日          | 平成・西  | 替        | 年    | 月 | Β | 生 |
| 郵便番号          |       |          |      |   |   |   |
| 住所            |       |          |      |   |   |   |
| 電話番号          |       |          |      |   |   |   |
| 中学校名          |       |          |      |   |   |   |
| 学歴(卒業見込・卒業年月) | 令和    | 年        | 月    |   |   |   |
| 卒業見込・卒業       | 🗌 卒業見 | <u>አ</u> | □ 卒業 |   |   |   |
| 登録メールアドレス     |       |          | @    |   |   |   |
| ログインパスワード     |       |          |      |   |   |   |

#### ●保護者情報

| 保護者氏名(漢字)   |  |
|-------------|--|
| 保護者氏名(ふりがな) |  |
| 本人との続柄      |  |

#### ●試験選択

| 試験日  | 🗌 2025年1月24日(金) | 🗌 2025年2月4日(火) |
|------|-----------------|----------------|
| 入試区分 | □推薦             | □ 一般           |
| 受験会場 |                 |                |

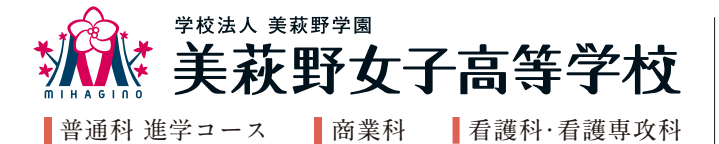

#### https://www.mihagino.ac.jp

〒802-0062 北九州市小倉北区片野新町1-3-1 TEL.093-921-1331 FAX.093-921-3610 info@mihagino.ac.jp